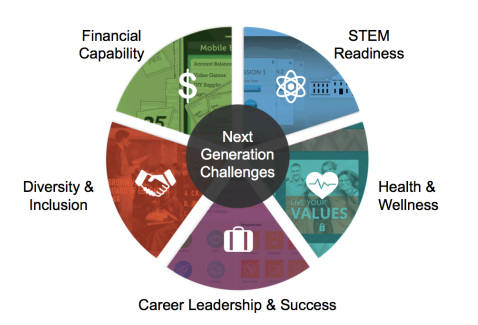

## Student Registration Guide

## Register Your Student Account (for students who do not have an EverFi account)

- Go to <u>www.everfi.com/login</u> and click Register
- Enter your class registration code provided by your teacher: \_\_\_\_\_
- Click "I'm a student"
- Enter your correct date of birth and your first and last name
- Make your username \_\_\_\_\_
- Student email is optional, don't put it in unless your teacher asks you to
- Make your password \_\_\_\_\_\_
- Check the box that says "I agree to the terms of service" and click Finished!

## Add a New Course to Your Dashboard (for students who already have an EverFi account)

If you already have an EverFi account, you do not need to create a new one – you can use your existing account to start another course. Follow these directions instead:

- Go to <u>www.everfi.com/login</u> and sign in using your same username and password that you used for the last course.
- In the upper right hand corner where it says "Add a Course" enter your class registration code provided by your teacher:
  See picture:

## Welcome , Leslie 🔻

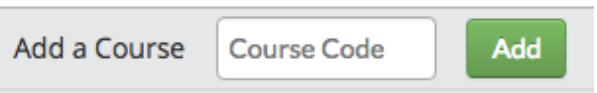

- Click the green "Add" button and re-enter your date of birth only. Click Next.
- The new course will show up on your dashboard.
- Click the blue "Get Started" button next to the course.

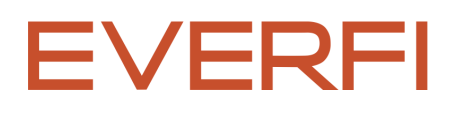